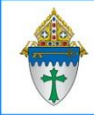

Printing giving for a single person for a single fund

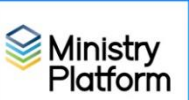

1

You can select a single person or multiple.

- 1. Open Ministry Platform.
- 2. Click Contributions and choose Donors.
- 3. Find the person for whom you want to run the report.
- 4. Put a check box next to the person or persons for whom you wish to print this report.
- 5. Click the reports button in the upper right corner and choose the report entitled **Selected Donor Donation Listing.**
- 6. Fill out the form (see below)
  - a. Enter a date range to include on the report:

Donations From: This is the start date

Donations To: This is the end date.

- b. Choose All Statement Headers from the Statement headers drop down list.
- c. Select your congregation from both these fields

## Accounting Company Congregation

d. From the Select Specific Programs drop list,

Choose Select All to show all giving OR

Check specific programs to only show those transactions (For example CSA)

- e. Leave Hide Detail set to No.
- f. If printing this report for multiple people, set Add Page Break by Donor to True.
- 7. Click the View report button.
- 8. Click the diskette button and choose PDF.
- 9. Print as you would any other PDF.

| Donations From   |      |  | Donations To             |                 |   | View Report |
|------------------|------|--|--------------------------|-----------------|---|-------------|
| Statement Header | ~    |  | Accounting Company       | * All Companies | ~ |             |
| Congregation     | ~    |  | Select Specific Programs |                 | ~ |             |
| Hide Detail      | No 🗸 |  | Add Page Break by Donor  | 🔿 True 🖲 False  |   |             |
|                  |      |  |                          |                 |   |             |